教

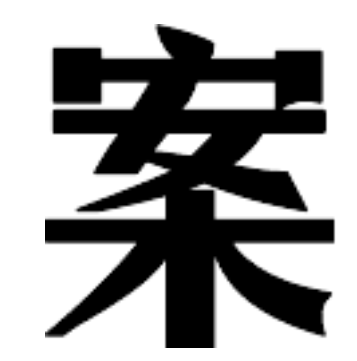

# 科目: 信 息 技 术 教师: 刘 永 贤 学期: 20XX 年春期

#### 第一课 板报设计

教学目的:

1、了解电子报刊版面设计规则。

2、确定电子报刊主题。

3、对版面作简单规划。

教学重点:

1、选定制作报刊的主题,了解电子报刊版面设计规则。

2、打开 WORD 进行页面设置。 教学难点:

电子报刊设计规划。

教学过程:

一、引入新课:

我们在日常生活中常见到报纸、杂志等媒体,在这些媒体中,它们有各 自的特点,有的图文并茂,有的生动有趣。今天我们将学习的利用电脑来进 行报刊的设计,将会比以上的媒体要生动、活泼得多。希望大家能好好学习。

二、设计报刊的草图:

我们在办手抄报的时候,都要有一个计划,那就是先要确定纸张的大小, 及版面的设计。所以我们在使用的时候要先进行一个整体的规划。即要对你 所要设计的报纸的版面和内容有一个大至的规划。这项工作可以在图纸或者 的其他地方进行。

三、学习页面的设置:

打开 WORD 程序,对页面大小规格进行设置。

单击开始按钮, 在程序中找到 WORD 程序后单击, 即可打开 WORD 程序。后单击菜单栏中的"页面设置", 即可对页面大小规格进行设置啦。

四、注意观察页面设置上的各个选项并进行试验,看各个选项确定后, 各是什么内容。

思考与练习:说说页面设置中各有哪些选项。

课后反思:

## 第二课: 复习课

教学目的:

1、复习上学期学习过的部分知识,特别是对键盘的认识及输入法方面的知识内容。

2、对程序的打开和应用进一步的了解和掌握。 教学过程:

一、复习键盘知识:

1、认识键盘各区的功能:功能键区在不同的软件中,被定义成不同的功能。

编辑键区由光标控制键、字符插入和删除以及屏幕复制键。

小键盘区也叫数字键区,主要用来输入数字。

2、操作计算机的正确指法:

如图所示: 注意身子要坐正, 双脚平放在地上。肩部放松, 上臂自然下 垂。手腕要放松, 轻轻抬起。身体与键盘的距离, 以两手刚好放在基本键上 为准。按键不要过重, 也不宜过轻。 3、认识常用键的位置和作用:

定位键: 在F和J键 上有个小凸起,这两个键叫做定位键,用来确定 左右手食指在键盘上的位置。

ASDFJKL; 这几个键是基本键, 它们是手指的家。

二、复习输入法知识:

1、我们一般提倡使用的是智能 ABC 输入法。

2、转换输入法的方法有两种:用鼠标和键盘来切换利用键盘可以快速 切换输入法,而不必使用鼠标。即可利用"ctrl+shift"两个键和组合,来 进行。右左两边的效果一样,只是切换的顺序相反。

3、输入汉字时可使自己输入的速度提高的方法:输入词组,利用联想。 熟悉键盘内容。

4、常用的编辑键有:空格键、回车键、删除键、换档键等 思考与练习:针对以上复习内容进行操作练习。

课后反思:

#### 第三课 复习键盘的使用方法

教学目的:

1、 通过复习,使学生能够回忆起关于输入汉字的基础知识,及正确的使用键盘,练习正确的指法。

2、通过复习,使学生对"编辑键区"的各个键的使用方法。

#### 教学重点:

1、正确的使用键盘,巩固正确的指法。

2、重新认识键盘中的"编辑键区"的常用键。 教学难点:

正确的指法在以后输入汉字的运用上。 教学过程:

一、学习键盘的四个分区:

即:键盘分四个区: 主键盘区、功能键区、编辑键区和小键盘区。在键盘上找一找并说一说。

二、复习主键盘区中的各个常用键。

空格键:每按键一次,插入一个空格,并且光标后移一格。

回车键:每按键一次,光标移到下一行的最左端。

退格键:每按键一次,删除光标前的字符。

三、使用键盘的方法:

定位键: 在F和J键 上有个小凸起,这两个键叫做定位键,用来确定 左右手食指在键盘上的位置。

ASDFJKL; 这几个键是基本键, 它们是手指的家。

使用键盘时,手指在键盘上的位置是:左右手拇指轻放在空格键上,其 他手指放在基本键上。

键盘上的 Caps lock 键,击该键后,键盘右上角的指示灯亮起。这时输入的字母为大写。再击该键后,指示灯灭,恢复为小写状态。

四、标点符号的输入:

标点及部分特殊符号在双字符键上,输入时要利用换档键。

五、复习"编辑键区"上的各个键的名称。

1、指一指各个键和名称和对应的键盘位置。

2、说一说各键的作用:

插入改写状态转换键 可以改变插入,改写的方式。插入即在两字之间 可插入字符,改写则输入的字符覆盖了光标右边的字。

删除键:删除光标右边的字符。退格键则是删除光标左边的字符。

home 键的作用:可以快速地将光标移动到本行字的最前面。

end 键的作用:可以将光标移动到本行字的最后面。

3、移动光标到的指定的位置,插入/改写键的使用。在改写状态下,按 此键后,会变成插入,在插入状态下,按此键后,会变成改写。插入状态下, 不会改变后面字符。在改写状态下,新输入的文字会覆盖光标后面的字符。

4、认识 page up 和 page dowm 键的作用:此两个键是用来翻页的, 在输入字符时,可根据需要,找自己所要找的字符。也可以浏览文章是,用 此键来翻页。

思考与练习:

1、键盘上的换档键和大写字母锁定键有几个?分别在哪里?

2、打开"金山打字通",选择键位课程12,进行汉字的输入练习。

3、 打开写字板,输入语文第一课的内容。各个同学输入时要注意 对照课文内容。力求一致。

课后反思:

第四课 练习巩固汉字的输入(练习课) 教学目的:

1、 通过练习,使学生能够巩固上节学习的键盘的使用和汉字的输入方法。

2、 通过练习,使学生对所复习的内容,以及以前学习过的知识有 一个从理论到实践的上升过程。避免只会纸上谈兵,不会实际操作。 练习的重点:

汉字的输入方法。及输入速度的提高。 练习的难点:

如何做到能和课本的样式保持一致。 练习过程:

一、复习:

1、说一说主键盘区中的各个常用键及其作用。

2、说一说标点符号的输入方法。

二、练习:

1、布置任务:

我们已经学习了语文课,新学期开始,大家对所学习的语文内容一定印 象很深刻,下面这一节课,我们就把本学期开始的第一课的课文内容输入写 字板内。看谁输入得又快又好。

2、说一说注意事项:

在输入的过程中,大家要力争做到以下几点:

A、要使用正确的指法来输入汉字。

B、 要力争使自己的输入速度更高更快。这时我们就要将老师所教 给的词组的输入以选择汉字方法上,用心来体会,且将之用于实践中去。 C、 合理地使用主键盘区中的各个常用键,使输入的内容和课本的 样式保持一致。如该空格时要空格,该换行时要换行。

D、注意标点符号的输入方法。

E、正确使用键盘来切换输入法可。

3、 进行练习(时间可根据学生输入的速度来定)对于一些输入比较快的小组可让其在输入完成的基础上,练习金山打字通。而对于慢的小组可指导其如何提高速度。

注意:每个同学输入一行后进行轮流。保证各个同学都能进行一遍。

思考与练习:

1、如何使自己的输入速度更高更快。

2、 今后,你在提高输入汉字的速度方面,应该向哪些不足之处努力?

课后反思:

#### 第五课 认识页面的设置

教学目的:

1、认识在 WORD 文档中,菜单栏的各个选项。

2、认识文件菜单中,各个选项。

3、了解页面设置的意义及页面设置所包含的内容。

教学重点:

了解页面设置的意义及页面设置所包含的内容。 教学难点:

页面设置的变化特点。

教学过程:

一、认识 WORD 文档的特点:

WORD 程序是一种集图画、文字于一体的应用程序,它可以使我们的页面变得五彩缤纷,图文并茂、动静结合。它在制作时也很方便。所以很受大家的欢迎。这学期我们就主要学习此程序的使用方法。

二、初步认识制作 WORD 文档的步骤。

制作 WORD 文档的,在打开此程序的基础上,先要对你所要设计的纸的版面和内容有一个大致了规划。例如版面要多大,内容有多少,准备如何 来排版等问题,都要考虑清楚。然后再进行制作。所以它的第一步就是要规 划好版面内容。即得从页面的设置入手。

三、学习页面的设置内容:

我们在 WORD 程序中,找到菜单栏中看有哪些选项? 依次读一读。然后我们再找到菜单栏中的文件选项,单击后看下面有哪些选项? 找到页面设置一项。单击打开。学习页面设置的内容。

1、观察页面设置对话框,看一看纸型和页面边距的设置方法。在这五个标签中,最常用的是"页边距"和"纸型"标签。我们一般采用 A3 纸型、
A4 纸型、或 B5 纸型。在纸型标签中可以调整纸张类型和方向。在页面设置的对话框的右侧有一个预览框,在此区域中可以预览页面设置的效果。

2、根据以上所学习,试一试练习:

在纸型标签中,选取不同的纸于是型和方向,观察页面的变化。在页边

1、启动 WORD 程序,新建一个文档,将文档左右边距调整为1,纸型选择 A3,观察页面的效果。

2、在纸型标签中,将方向分别选择为"横向"和"纵向",观察设置的页面有什么不同。

#### 课后反思:

## 第六课 报头字设计

教学目标:

1、了解报头设计的一般要求。

2、掌握修饰文字的方法。

教学重点:

修饰文字的方法。

教学难点:

报头的设计要求。

教学过程:

一、复习:

1、说一说,页面设置中,纸张的大小应在什么标签中进行。

#### 2, 上下为 2.5。

二、学习新课:

1、报头的作用:

每一张报纸都有报名,为突出报名,报名的字体都较大,且采用各种效果。电子报刊也需要报头作为名称。我们今天学习的就是报头文字的制作。

2、在 WORD 程序中设置报头文字的方法如下:

(1) 设置报头文字的大小。

先选定文字,再单击字号的下拉箭头,选择字的大小。字号从初号到八 号,字的大小依次减小,字级从5到72,字的大小依次增大。

(2) 字体的设置。

字体指文字的形体,如宋体、楷体、黑体、隶书等。

(3) 字体的颜色设置。

选定文字,在字体选项中选择颜色的下拉菜单。选择自己喜欢的颜色。

3、总结以上方法:

在 WORD 程序中,对文字进行设置时,首先要选定文字。方法有三种: 拖动鼠标,利用快捷键: SHIFT 和 CTRL 键。方法:(1)在要选定的文字开 始处单击鼠标,在要选定的文字结尾处按住 SHIFT 键,单击鼠标,即可选 中开始到结尾的文字。(2)按住 CTRL 键,同时在文字中单击鼠标,此时光 标所在的一句话(以句号结尾的一串文字)被选定。

在 WORD 中,输入报头文字,然后进行文字修饰,最后以"报头"为 文件名保存。

课后反思:

#### 添加报头画

教学目标:

2、设置图片环绕方式。

教学重点:

插入文件中图片的方法。 教学难点:

设置图片环绕方式。

教学过程:

一、复习:

1、对文字修饰的方法是什么?

2、选中文字的方法有几种, 各是什么?

二、学习新课:

1、认识报头画的作用:

报头画可以突出主题。报头画要注意的问题是:图案简洁、形式多样、 大小位置恰当,与报头文字协调。

2、插入报头画的方法:

单击"插入",选择来自文件的图画后即可选择所需要的图形。单击插入,就可以看到的图画了。

3、对图画的大小进行调整。

选中图片,再尺寸控制点将图片调整到合适大小。在图画的上下左右都有相应的控制点。可以在鼠标指针变形后,对其进行拖动调整。

4、设置文字的环绕方式。

方法:

项内容中选择"四周型"。确定后,即可达到所想的效果。

5、插入报头画的原则:

要以报头文字为主,装饰一些简单的图案可花纹。要注意报头画仅起衬 托主题的作用,但不能忽略了主题。否则有喧宾夺主的不良效果。

为自己制作的报头配上适当的报头画,并保存起来。 课后反思:

## 第八课 有错必改

教学目的:

1、掌握在文章中添加、删除文字的方法。

2、学会使用"撤消"。

3、掌握调整文本顺序的方法。

4、了解写报刊说明的方法。

教学重点:

添加、删除文字的方法 教学难点:

学写报刊说明、并调整文本顺序。

1、说一说在电子报纸中插入图片的步骤。

2、说一说在图片的设置格式中都有哪些选项?

二、学习新课:

1、认识修改的意义:

在用文字处理软件写作时,经常会出现各种各样的错误,需要我们掌握 修改错误的方法。修改错误包括修改错误的文字、添加文字、删除文字、调 整文字顺序等。

2、修改错误的方法:

将光标定位在错误的字的后面, 敲击退格键删除错误的文字。再输入正确的文字。注意: 单击常用工具栏上的撤消按钮, 可以撤消刚才所做的操作。

3、调整文字顺序的方法:

选定要调整顺序的文字,然后单击"剪切"。原有的字消失。再将光标定位在正确的位置,单击"粘贴"按钮。

4、练习:

自己动手改正文章中的所有的错误。

思考与练习:

说一说修改电子报纸的方法应从几个方面来入手。 课后反思:

#### 综合练习

教学目的:

1

2、使学生能够对所学知识有一个系统的总结、回顾。

3、加强学生对 WORD 程序的使用能力。 教学重点:

让学生对所学知识有一个系统的总结。 教学难点:

所学知识的综合运用能力和打字的速度。 教学过程:

一、复习以前我们学习的内容。

通过这学期的学习,我们掌握了关于 WORD 文档的使用方法。使我们 能够利用所学的知识,进行电子报纸设计和创造。今天我们要对所学的知识 来一个总结。

1、办电子报纸要先设计要页面、布局。这些都要在文件菜单下进行。

2、改变文字,使我们的文字更美观。

修饰我们的文字。主要通过改变文字的大小,颜色和字体来使我们的文 字更美丽。但是要注意文字的改变应先选定文字。

3、插入图片来修饰我们的页面。

插入图片的方法:一、插入菜单单击图片后,可根据需要来插入剪贴画,或从文件中插入。

插入后,要对图片的大小、位置、版式来进行修改。

4、修改文章中的错误。

修改文章中的错误应从四个方面入手:一、删除,二、改变文字,三、

改正错误,四、改变位置。

二、动手操作,巩固知识。

对下面一段文字,按要求进行操作。

正确地鉴别和评价信息。

让学生对大量的信息进行梳理、归纳,并判断信息的可用性,是否与自己的绘画作品相联第。最后,教师要对学生的发现进行正确的价支引导。其次,由以上的活动,使学生情不自禁的在脑海中勾勒出自己绘画的主题,并 说一说,写一写,用铅笔画一画,对信息进行创造性表达。

操作要求:

1、将题目中的第一句话改为仿宋体、蓝色、二号字。

2、将整修页面设置为上下左右的页边距为: 2.5 3 3 1.8

3、插入剪贴画为一动物,且设置其版式为紧密型。

4、修改其中的错误之处。(三处错误)

思考与练习:

动手操作,改正自己的电子报纸中不合适的地方。 课后反思:

#### 第十课 报刊说明也美化

教学目的:

1、插入文本框的方法。

2、能够对文本框进行简单设置。

教学重点:

插入文本框的方法。

教学难点:

对文本框进行简单设置。

教学过程:

一、复习:

对于自己电子报纸中不合适的地方如何来改正。

二、教学新课:

1、认识文本框的作用及意义。

报刊的说明一般采用小字, 横排的方式放在报名的下面, 尤如造房子要先打地基一样, 使报名稳坐其上。参照课本图 5-1, 来认识。

2、插入文本框的方法。

单击插入一一文本框一一横排,鼠标指针变成了十号形状。在文本编辑 区中,沿对角线拖动鼠标,出现矩形文本框。将鼠标指针移动到文本框 的 尺寸控制点上,当指针变成双向箭头时,拖动鼠标,调整文本框到合适的大 小。输入报刊说明的内容。

3、使其更漂亮。

对报刊说明进行简单的修饰,会使其更漂亮。

步骤如下:右击边框弹出快捷菜单。单击设置文本框格式,打开设置文 本框格式对话框。选择颜色和线条标签,单击下拉箭头。单击填充效果,弹 出填充效果对话框。即出现过渡标签。选择单色,调整颜色的深浅底纹样式 最后确定。再将报刊说明的位置进行调整即可。

4、注意:

利用文本框插入文字,可以使输入的文字内容成为一个统一的整体。插

以上内容仅为本文档的试下载部分,为可阅读页数的一半内容。如 要下载或阅读全文,请访问: <u>https://d.book118.com/02702603312</u> 0006142